## Magyar Labdarúgó Szövetség Pest Megyei Igazgatóság

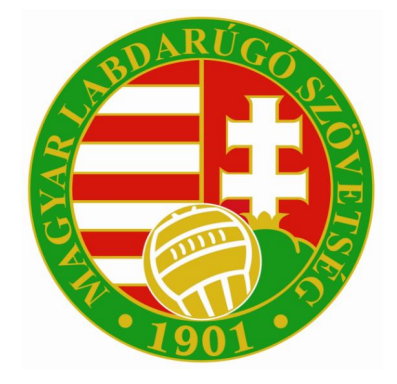

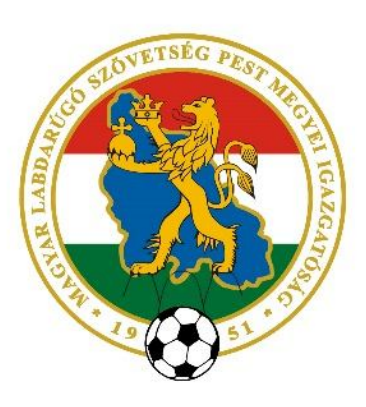

# E-nevezés beadása az Integrált Futball Alkalmazásban (IFÁ-ban)

A "*Sportszervezeti törzsekben*" a sportszervezet kapcsolattartóinak beállításainál a "*Verseny ügyintéző*" jogosultság "igen"-re állítása után tud dokumentumokat feltölteni és e-nevezéseket beadni a kapcsolattartó.

|                         | Sportszen/ezet kancso      | lattartó módosítása |                        |                     |                  |
|-------------------------|----------------------------|---------------------|------------------------|---------------------|------------------|
| adatok                  |                            |                     | 1                      |                     |                  |
| zemély törzsek          | Anyja neve:                |                     |                        |                     |                  |
| tékos törzsek           |                            | Keresés             |                        | •                   | umok             |
| izvetítő nyilvántartás  |                            |                     |                        |                     |                  |
| ortszervezeti törzsek   |                            | 500500              | N                      | Second Second       | sztás Státu      |
| senyszervezési törzsek  | Kod:                       | 003060              | Nev:                   | RUDADEGT            | X X              |
| ilvántartási törzsek    | ranyitoszam:               | 1100                | meiyseg:               | DUDAPEST            | ger aktiv        |
| tumentum típusok        | Elnok?:                    | nem •               | Kozterulet:            |                     | aktiv            |
| ntartás, adminisztráció | Kepviselo?:                | nem 🔻               | Kozterulet jellege:    |                     | aktiv            |
| iezeniezés              | Kepviselet tipusa:         | •                   | Hazszam:               |                     | aktiv            |
| 520190205               | Ugyintezo?:                | igen 🔻              | Telefon:               | +36 30 7742 666     | s csapat aktiv   |
| itelesítés              | Beosztás: *                | ügyintéző           | Telefax:               |                     | csapatv aktiv    |
|                         | Státusz: *                 | aktív •             | E-mail: *              | ifa.teszt@gmail.com | aktív            |
| os személyek            | Sportszervezet adminisztra | atora?: nem •       | Verseny ügyintéző?:    | igen •              | zető edz aktív   |
| -                       |                            |                     | 1000                   | Korosztályszintek   | i aktiv          |
| Egyesuleti Program      | •                          |                     |                        |                     | tály veze aktív  |
| ots programok           | Szerződés ügyintéző?:      | nem 🔻               | Licenc ügyintéző?:     | igen •              | ás edző aktív    |
| elés elszámolás         | Jatékos keret ügyintéző?:  | nem 🔻               | Utanpótlás ügyintéző   | ?: Igen •           | aktiv            |
| eneratelo               | Regisztrációs kártya ügyin | téző?: Igen •       | Nyilvántartási ügyinté | zö?: Igen •         | i vezető aktiv   |
| ervezelek               | - P                        |                     |                        |                     | ig felelős aktív |
|                         | Ment Ment és E             | Bezár Bezár         |                        |                     |                  |

Ezen művelet után a beállított személyek látni fogják a megfelelő menüpontot, amelyben az igényléseket be tudják adni, és azokat nyomon tudják követni.

#### 2.) Dokumentumok feltöltése

Az e-nevezés folyamatának első lépése az alapdokumentumok feltöltése. Mindezt a *"Sportszervezetek"* menüpont alatt, a *"Dokumentumok"* fülön belül végezheti el. Az *"Új felvitel"* gomb megnyomása után ki kell választani a dokumentum típusát, majd feltölteni a korábban beszkennelt megfelelő dokumentumot.

| Funkció: SPORTSZERVEZET_ALAP ()<br>Kilépés | Sportszervezeti törzsek                                        |
|--------------------------------------------|----------------------------------------------------------------|
| Törzsadatok                                | Sportszervezet kódia: 2471 Név: PÉNZÜGYÓR SPORTEGYESÜL Keresés |
| Nyilvántartás, adminisztráció              |                                                                |
| Versenyszervezés                           | Tipus Statusz Dokumentum tipus csoport                         |
| Pálya hitelesítés                          |                                                                |
| Licenc                                     | felvitele                                                      |
| Hivatalos személyek                        | Tipus.* •<br>Statusz:* Beadott •                               |
| Bozsik Egyesületi Program                  |                                                                |
| Grassroots programok                       | Fájlok —                                                       |
| Könyvelés elszámolás                       | Fáilnéy Leírás                                                 |
| Sportszervezetek                           | ▼                                                              |
| Ügyintézés, adminisztráció                 |                                                                |
| Versenyeztetés                             |                                                                |
| Kapcsolattartók                            | Ment és Bezár Bezár                                            |
| Dokumentumok                               | Új felvítel Módosít Meg                                        |
| Riportok                                   |                                                                |
| Időpont foglaló                            |                                                                |
| Riportok                                   |                                                                |
| Üzenetek                                   |                                                                |
| HelpDesk                                   |                                                                |
| Saját adatok                               |                                                                |
| Nyomtatványok                              |                                                                |

A kötelezően feltöltendő dokumentumokat a versenykiírások 3. pontjai tartalmazzák. Ezen kívül – mivel digitálisan erre most van először lehetőség – kérjük, töltsék fel az alábbi dokumentumokat is:

- alapszabály / alapító okirat bejegyzett képviselő által hitelesített másolata;
- a sportszervezet / sportvállalkozás bejegyzéséről szóló bírósági végzésnek a bejegyzett képviselő által hitelesített másolata;
- a bejegyzett képviselő közjegyző által hitelesített aláírási címpéldányának másolata.

#### 3.) Nevezési adatok megadása

A felvitt dokumentumok feltöltését követően az ügyéntéző a "Sportszervezetek / Versenyeztetés / e-Nevezés" menüpont alatt tudja rögzíteni csapatai nevezési adatait.

| Bejelentkezve: KAPUSI TUNDE<br>Funkció:<br>SPORTSZERVEZETEK_ENEVEZES (1)<br>Kilépés     | 8. Nevezősek                                |
|-----------------------------------------------------------------------------------------|---------------------------------------------|
| Törzsadatok                                                                             | Sportág Evad Egyesület Versenytípus Allapot |
| Nyilvántartás, adminisztráció                                                           |                                             |
| Versenyszervezés                                                                        |                                             |
| Pálya hitelesítés                                                                       | 8                                           |
| Licenc                                                                                  |                                             |
| Hivatalos személyek                                                                     |                                             |
| Bozsik Egyesületi Program                                                               |                                             |
| Grassroots programok                                                                    |                                             |
| Könyvelés elszámolás                                                                    |                                             |
| Sportszervezetek                                                                        |                                             |
| Ügyintézés, adminisztráció<br>Versenyeztetés<br>versenynapiár<br>Nemz, mérk, bejejentés | V                                           |
| e-Nevezés<br>Mezek                                                                      | Allapot                                     |
| Kapcsolatlartók<br>Dokumentumok                                                         | Nevezés adatok                              |
| Riportok<br>Időpont foglaló                                                             | Sportszervezet adatai                       |
| Riportok                                                                                |                                             |
| Üzenelek                                                                                | Nevezés dokumentumai                        |
| HelpDesk<br>Saját adatok                                                                | Teljes šlippot napió                        |

A sportszervezet e-Nevezés ügyintézője az "Új felvitel" gomb megnyomása után tudja megadni a szükséges alapadatokat. A Pest megyei labdarúgóversenyek nevezési adatait az alábbiak szerint kell megadni:

Sportág:

• Évad:

- Labdarúgás; 2018/2019;
- Versenyrendszer:
  - alap versenyrendszer;

(kivéve az öregfiúbajnokságokat, ahol a kiegészítőt kell megadni!)

- Szervezet:
  - Versenytípusok (zárójelben a versenytípus neve):
- férfi felnőtt I., II., III. és IV. osztály:
  - férfi felnőtt Magyar Kupa:
  - férfi felnőtt Pest Megyei Kupa:
  - női felnőtt ¾ pályás bajnokság:
  - női felnőtt Pest Megyei Női Kupa:
- Pest (minden esetben);
- ("megye I.", "megye II.", "megye III." "megye IV."); ("MLSZ szervezésű országos kupa/torna"); ("megyei szervezésű egyéb kupa/torna"):
- ("megyei szervezésű egyéb bajnokság");
- ("megyei szervezésű egyéb kupa/torna");
- férfi/fiú U19-es, U17-es, U16-os és U15-ös nagypályás utánpótlás-bajnokságok: ("megyei egyéb szervezésű bajnokság"):
- leány U15-ös ¾ pályás bajnokság: ("megyei egyéb szervezésű bajnokság");
- vegyes U14-es <sup>3</sup>/<sub>4</sub> pályás bajnokság: ("megyei egyéb szervezésű bajnokság");
- öregfiú-bajnokságok:
- ("megyei egyéb szervezésű bajnokság").

| e-Nevezés felvitele |                                       |
|---------------------|---------------------------------------|
| Sportág: *          | Labdarúgás 🔻                          |
| Évad: *             | 2018/2019 🔻                           |
| Versenyrendszer: *  | alap versenyrendszer 🔹                |
| Szervezet: *        | Pest 🔹                                |
| Versenytípus: *     | Megyei szervezésű egyéb bajnokság 🔹 🔻 |
| Alaptípus: *        | amatőr 🔻                              |
| Nem: *              | férfi 🔻                               |
| Korosztály: *       | felnőtt 🔻                             |
| Egyesület neve: *   | Keresés                               |
| Csapat név: *       |                                       |
| Csapat webnév: *    |                                       |
| Hazai pálya: *      | Keresés                               |
| Hazai nap: *        | <b>•</b>                              |
| Állapot: *          | Adatok ellenőrzése                    |

A "Ment és bezár" gomb megnyomása után az "Adatok ellenőrzése" gombra kell kattintani,

ahol megjelennek a sportszervezet regisztrált adatai, valamint az alábbi kitöltendő blokkok:

- egyesület bíróság által bejegyzett képviselőjének adatai (keresés gombbal kiválasztható);
- egyesület kapcsolattartójának adatai;
- a csapat edzőjének adatai;
- szerződött orvos adatai;
- szerződött fizioterapeuta (masszőr, gyúró) adatai.

**Blokkonként minden cella kitöltendő**, mivel az adatok csak teljes körű kitöltés után menthetők! (Ennek értelmében legalább egy karaktert – illetve egyes helyeken dátumot – minden cellának tartalmaznia kell!)

A lap alján található "*Adatok rendben*" gombra klikkelve az "*Adatok ellenőrzése*" fül zöld színűre változik.

| Nev | vezés adatok          |                                  |             |
|-----|-----------------------|----------------------------------|-------------|
| Ad  | atok ellenőrzése      | Dokumentumok ellenőrzése         | Megerősítés |
| Ké  | rjük ellenőrizze a ne | evezéshez feltöltött dokumentumo | okat        |

Ez után a feltöltött dokumentumok ellenőrzése következik. Amennyiben a feltöltött dokumentumok rendben vannak, úgy az oldal alján található **"Dokumentumok rendben"** gombra kattintva, azok megerősítésre kerülnek és ez a fül is zöld színűre változik.

| Nevezés adatok       |                          |             |
|----------------------|--------------------------|-------------|
| Adatok ellenőrzése   | Dokumentumok ellenőrzése | Megerősítés |
| Nevezés megerősítése | 2                        |             |

A "Nyilatkozat generálása" mező megnyomásával a számítógépére letöltheti, majd kinyomtathatja a nevezési nyilatkozatokat.

| Nevezés adatok                              |             |
|---------------------------------------------|-------------|
| Adatok ellenőrzése Dokumentumok ellenőrzése | Megerősítés |
| Nevezés megerősítése                        |             |
| Nvilatkozat generálása                      |             |

### Aláírt nyilatkozat feltöltése

Majd cégszerű aláírás után visszatöltheti azokat.

| Adatok ellenőrzése Dokume | nentumok ellenőrzése Megerősítés |     |       |           |
|---------------------------|----------------------------------|-----|-------|-----------|
| Nevezés megerősítése      |                                  |     |       |           |
| Nyilatkozat generálása    |                                  |     |       |           |
| Aláírt nyilatkozat        | feltöltése                       |     |       |           |
| Megjegyzés                |                                  |     |       |           |
| Nyilatkozat file név      | Válasszon ki egy fájít           | Bro | wse 🗸 | feltöltés |
| Állapot                   |                                  |     |       |           |
| Új állapot:               | Beadott                          | ¥   |       |           |
| Beadom a nevezést         |                                  |     |       |           |

A "Beadom a nevezést" gomb megnyomása után a csapat nevezése beadott státuszba kerül.

|                   | (+ → [Oldal] 1 / 1   + + 100 ▼               |  |
|-------------------|----------------------------------------------|--|
| Új felvitel Módo: | t Meglekint Töröl Nyilatkozat letöltése      |  |
|                   |                                              |  |
| Beadott           |                                              |  |
| A nevezést a r    | negyei igazgatóság megkapta, elbírálásra vár |  |
| Állapot napló     |                                              |  |
|                   |                                              |  |
| Atmenet:          | Megerősítés -> Beadott                       |  |

Az elkészített nevezés, és az ahhoz kapcsolódó információk bármikor megtekinthetők a *"Beadott"*, a *"Sportszervezet adatai"*, a *"Nevezés dokumentumai"* vagy a *"Teljes állapot napló"* sorokra kattintva.

| Sportszervezetek               |                                                           |  |  |  |  |
|--------------------------------|-----------------------------------------------------------|--|--|--|--|
| Ügyintézés, adminisztráció 🛛 🕨 | ⊨e <e 1=""  =""  oldal="" ⊳=""> ⊳⊨ 100 ¥</e>              |  |  |  |  |
| Versenyeztetés 🛛 🗸             | Új felvitel Módosít Megtekint Töröl Nyilatkozat letöltése |  |  |  |  |
| Versenynaptár                  |                                                           |  |  |  |  |
| Nemz. mérk. bejelentés         |                                                           |  |  |  |  |
| e-Nevezés                      | Prodett                                                   |  |  |  |  |
| Mezek                          | beauti                                                    |  |  |  |  |
| Kapcsolattartók                |                                                           |  |  |  |  |
| Dokumentumok                   | Sportszervezet adatai                                     |  |  |  |  |
| Riportok                       |                                                           |  |  |  |  |
| Időpont foglaló                | Nevezés dokumentumai                                      |  |  |  |  |
| Üzenetek 🔊                     |                                                           |  |  |  |  |
| HelpDesk                       | Teljes állapot napló                                      |  |  |  |  |
| Saját adatok 🔊                 |                                                           |  |  |  |  |
|                                |                                                           |  |  |  |  |

Az MLSZ PMI ügyintézői ellenőrzés után *"elfogadott"*, *"hiányos"* vagy *"elutasított"* státuszúra állíthatják a beadott nevezéseket.

Hiányos státusz esetén a megjegyzés "dobozban" láthatja majd a sportszervezet ügyintézője, hogy mit kell pótolnia ahhoz, hogy a nevezés sikeres legyen.

Egy újabb csapat benevezéséhez – a kötelező dokumentumok feltöltése kivételével – újból valamennyi lépést (a nyilatkozatok legenerálását, kinyomtatását, aláírását, lepecsételését, felszkennelését és feltöltését is!) meg kell ismételni.